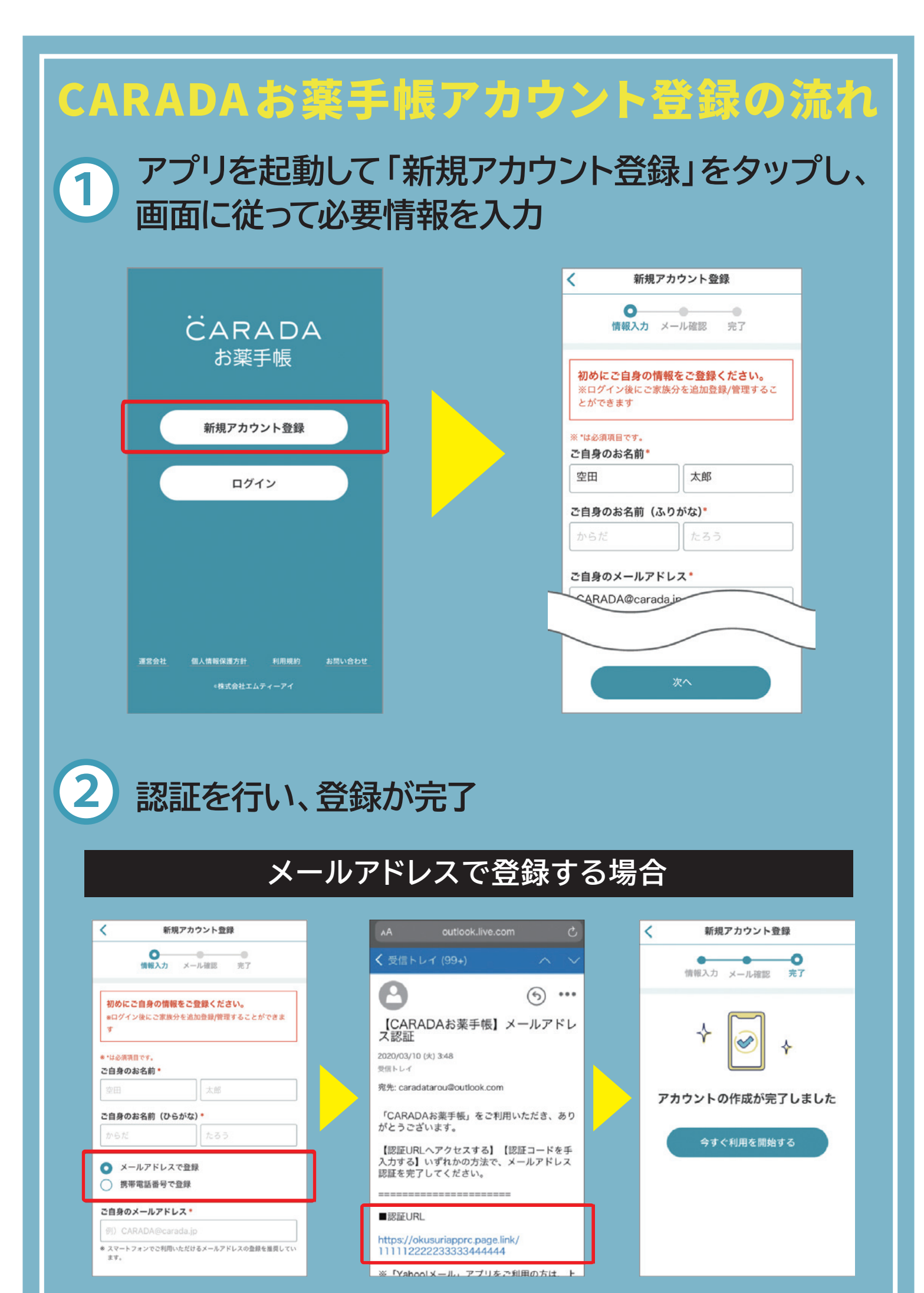

電話番号で登録する場合

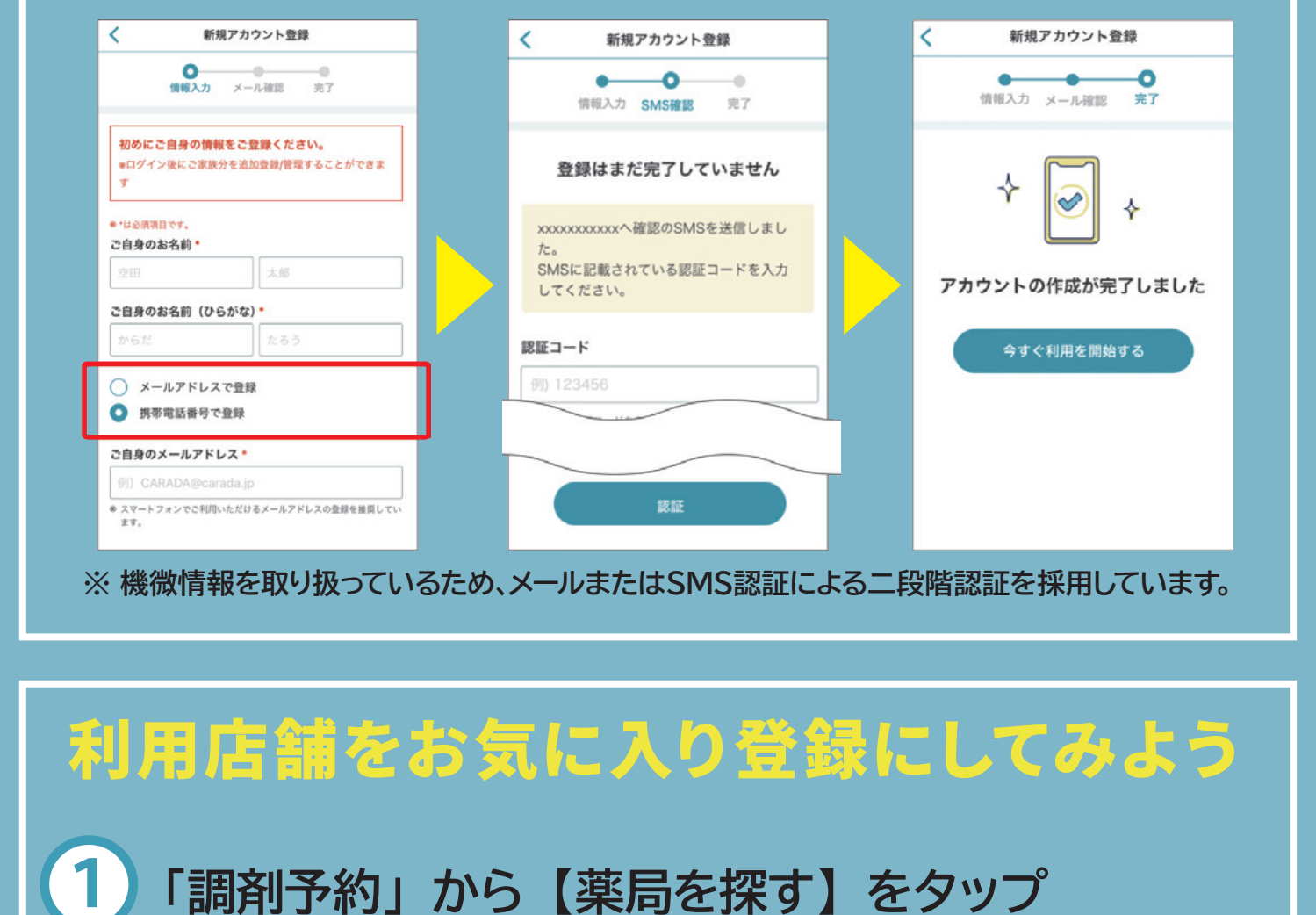

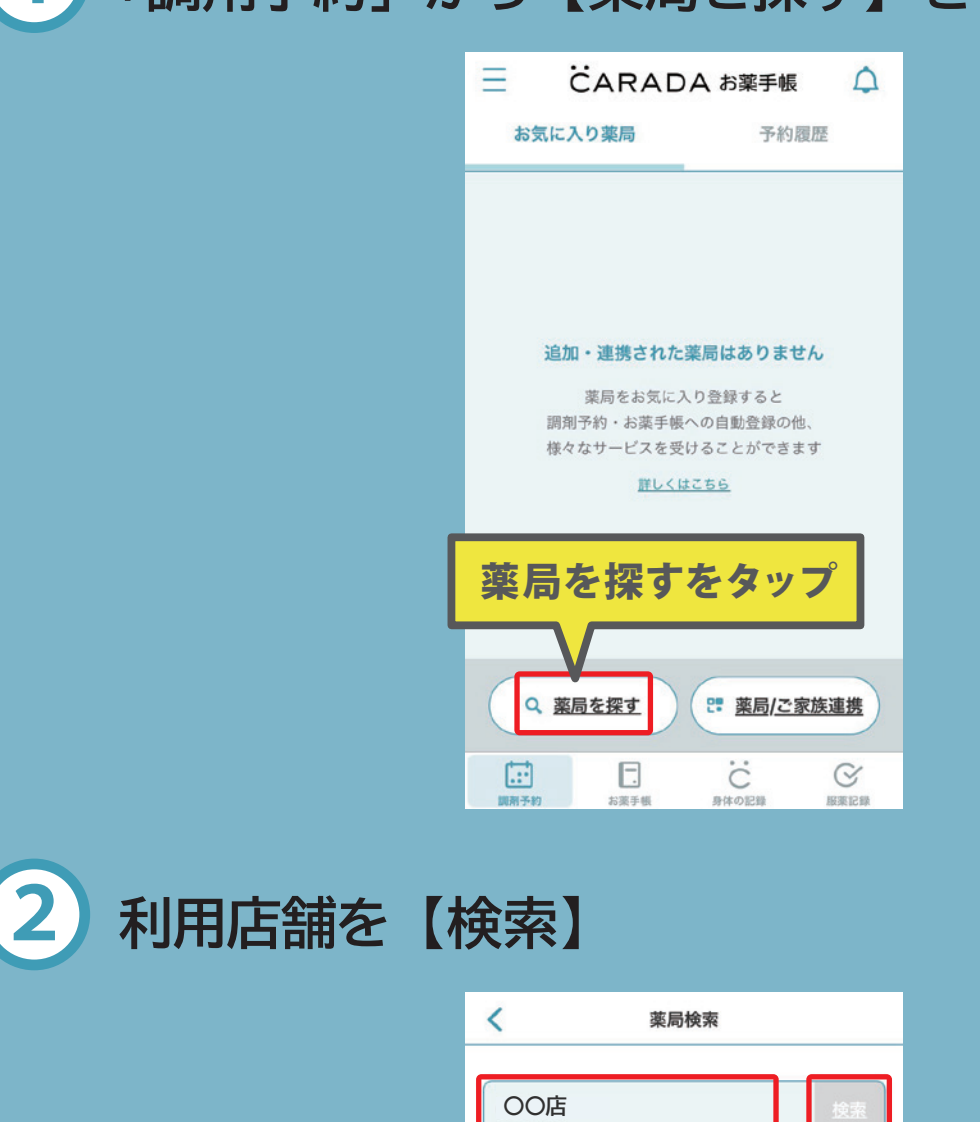

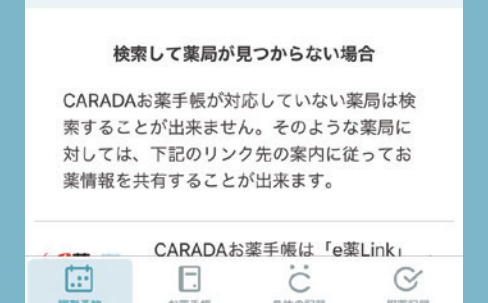

②検索をタップ

都道府県から探す

検索のヒント

①利用店舗を入力

現在地から探す

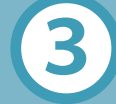

4

## 「利用店舗」を選択し【お気に入り】をタップ

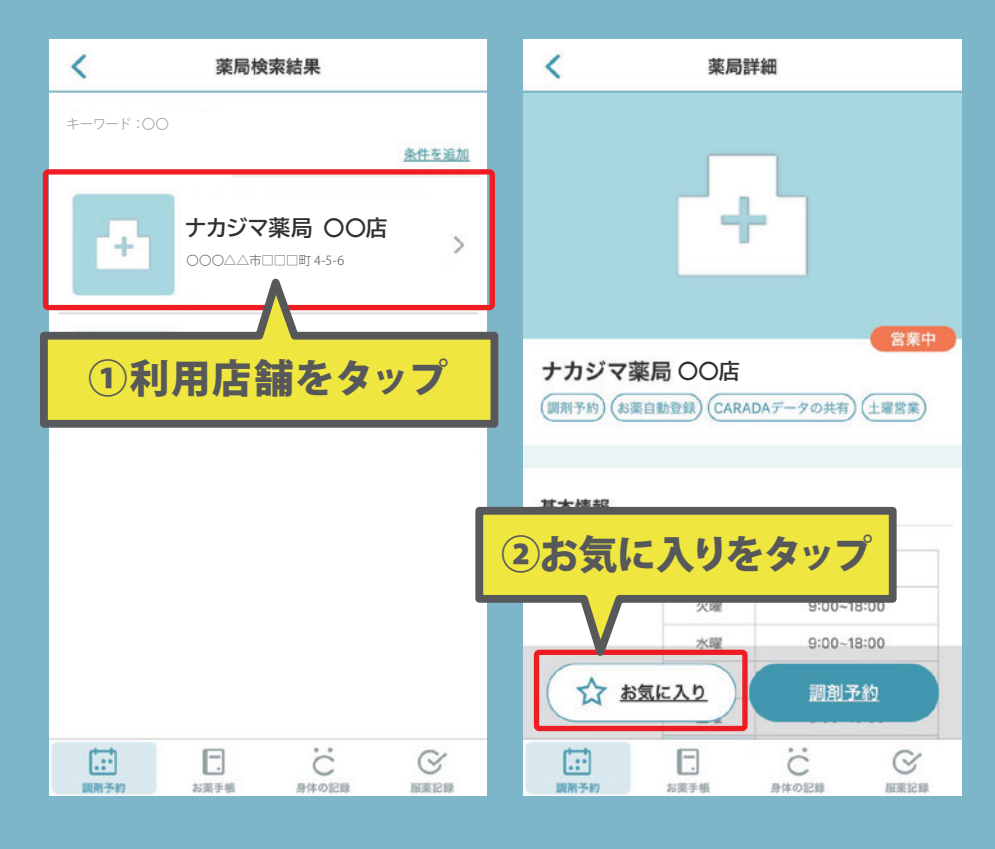

## 「追加」のチェックを入れ【設定する】をタップ

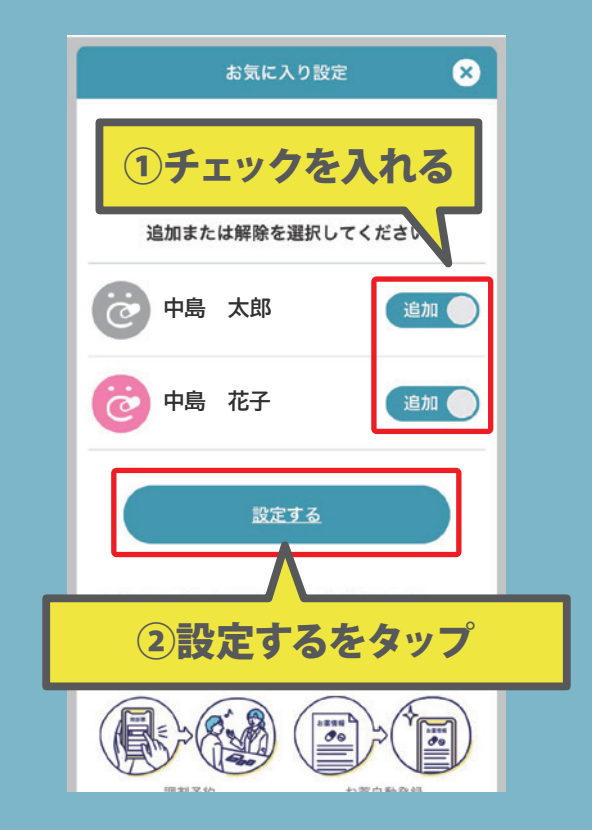